# Al Apprenticeship module - SOP

## 1st Step: ESTABLISHMENT LOGIN

### Apprenticeship Management - > Post Advertisement

| Minis                                                            | nal Apprenticeship Training Schen<br>ed by Boards of Apprenticeship Training / Pra<br>try of Education, Government of In  | te (NATS)<br>etical Training<br>dia |                 |                         |             |                                    |
|------------------------------------------------------------------|----------------------------------------------------------------------------------------------------|-------------------------------------|-----------------|-------------------------|-------------|------------------------------------|
| Dashboard                                                        | Advertisement Management                                                                                                  | Apprenticeship Management           | Issue/Grievance | Profile Management      | DBT         | Test Demo Full Est Company Pvt Lto |
| /elcom                                                           | Advertisement List<br>Post Advertisement                                                                                  | t company pvt ltd !                 |                 | Pos                     | : Al Appren | tices Advertisement View Profile   |
|                                                                  |                                                                                                    |                                     |                 |                         |             |                                    |
| ashboard                                                         | Advertisement Management                                                                                                  | Apprenticeship Management           | Issue/Grievance | Profile Managemer       | nt DBT      | Test Demo Full Est Company P       |
|                                                                  |                                                                                                    |                                     |                 |                         |             |                                    |
| Post A                                                           | dvertisement<br>ation of the Office *                                                                                     |                                     | s this AI Ap    | prenticeship Advertisen | nent?       |                                    |
| Post A<br>Select Locco                                           | dvertisement<br>ation of the Office *<br>Ione selected -<br>pprenticeship *                                               |                                     | s this AI Ap    | prenticeship Advertisen | nent?       |                                    |
| Post A<br>Select Loco<br>Sector of A<br>SELECT IND               | dvertisement<br>ation of the Office *<br>lone selected -<br>pprenticeship *<br>ustry sector                               |                                     | s this AI Ap    | prenticeship Advertisen | nent?       | ~                                  |
| Post A<br>Select Loco<br>Sector of A<br>SELECT IND<br>Apprentice | dvertisement<br>ation of the Office *<br>tone selected -<br>pprenticeship *<br>ustry sector<br>ship Title *               |                                     | s this AI Ap    | prenticeship Advertisen | nent?       | ~                                  |
| Post A<br>Select Loco                                            | dvertisement<br>ation of the Office *<br>Ione selected -<br>pprenticeship *<br>ustry sector<br>ship Title *<br>SHIP TITLE |                                     | s this AI Ap    | prenticeship Advertisen | nent?       | ~                                  |

#### Post Advertisement

| Select Location of the Office * None selected - |                                                 | Is this AI Apprenticeship Advertisement? |   |  |  |  |  |  |  |  |
|-------------------------------------------------|-------------------------------------------------|------------------------------------------|---|--|--|--|--|--|--|--|
| Sector of Apprenticeship *                      | _                                               | Sub Sector of AI domain *                |   |  |  |  |  |  |  |  |
| AEROSPACE AND AVIATION                          | ~                                               | SELECT INDUSTRY SUB-SECTOR               | Ŷ |  |  |  |  |  |  |  |
| Apprenticeship Title *                          | -                                               |                                          |   |  |  |  |  |  |  |  |
| APPRENTICESHIP TITLE                            |                                                 |                                          |   |  |  |  |  |  |  |  |
| Apprenticeship Description(100 to 1000 wc       | Apprenticeship Description(100 to 1000 words) * |                                          |   |  |  |  |  |  |  |  |
|                                                 |                                                 |                                          |   |  |  |  |  |  |  |  |

| Education Type*                                              | Course Type*                            | Specie                           | alization*         | Minimum Percentage* |
|--------------------------------------------------------------|-----------------------------------------|----------------------------------|--------------------|---------------------|
| GRADUATE IN ENGINEERING / TECHNOLOGY                         | ► BACHELOR/BE/BTECH                     | ~                                | CIVIL TECHNOLOGY - | 50                  |
| Amount of Stipend per Month *                                | Duration in Month*                      | Gende                            | er *               | Year of Passing *   |
| 9000                                                         | 12 MONTHS                               | ~                                | All selected (3) - | All selected (5) -  |
| Select State                                                 | Select District                         |                                  |                    |                     |
| DELHI <del>-</del>                                           | All selected (11) -                     |                                  |                    |                     |
|                                                              |                                         |                                  |                    |                     |
| Mobile Number *                                              | Stri Code                               |                                  | Land L             | ne Number           |
| Mobile Number *<br>8765755454                                | Std Code                                |                                  | Land L<br>921123   | ne Number<br>4      |
| *<br>Mobile Number *<br>8765755454<br>Email *                | Std Code<br>011<br>Any supporting Docum | nent* (only pdf)                 | Land L<br>921123   | ne Number           |
| Mobile Number *<br>8765755454<br>imail *<br>anil33@gmail.com | Std Code<br>01<br>Any supporting Docum  | nent* (only pdf)<br>tificate.pdf | Land L<br>921123   | ne Number<br>4      |

### 2nd Step: BOAT OFFICER APPROVES THE ADVERTISEMENT

Training & Placement - > Establishment Job Advertisement ->Comment/Approve/Reject

| Dashboard | Manag | je Users | Apprentice | əship | Training & Pla                | cement      | Reports   |    | Admin                 |         | Placem      |                |     | Placement Officer!  |
|-----------|-------|----------|------------|-------|-------------------------------|-------------|-----------|----|-----------------------|---------|-------------|----------------|-----|---------------------|
|           |       |          |            |       | Establishment<br>advertisemen | t Job<br>it |           | 0  | Comment / Approve / R | əject   |             |                |     |                     |
| Total Amo | unt   | Total A  | Amount     | Indus | FTP                           |             |           | al | Industries without    | Apprent | ices Target | Apprentices Ta | get | Post Apprenticeship |
| Sanctione | əd    | Disb     | ursed      | Rein  | nbursement                    | Reim        | bursement |    | Reimbursement         | Ass     | signed      | Achieved       |     | Employment          |

> Then view Detail and Accept and Post, students will be able to see the advertisement.

| prrenticeship ID      | <b>Request Received On</b> | Requested By                       | Apprenticeship Name             | No. of Apprentices Required | View         |  |  |  |  |  |
|-----------------------|----------------------------|------------------------------------|---------------------------------|-----------------------------|--------------|--|--|--|--|--|
| ADL2505125360641      | 23-May-2025                | test demo full est company pvt Itd | TEST DEMO AI POST ADVERTISEMENT | 2                           | View Details |  |  |  |  |  |
| ADL2505105560616      | 16-May-2025                | test demo full est company pvt Itd | ANILAKD                         | 2                           | View Details |  |  |  |  |  |
|                       |                            |                                    |                                 |                             |              |  |  |  |  |  |
| Apprenticesh          | nip Details                |                                    |                                 |                             |              |  |  |  |  |  |
| Select Location of    | the Office *               |                                    |                                 |                             |              |  |  |  |  |  |
| DELHI-NEW DELHI-1100  | 011 -                      |                                    |                                 |                             |              |  |  |  |  |  |
|                       |                            |                                    |                                 |                             |              |  |  |  |  |  |
|                       |                            |                                    |                                 |                             |              |  |  |  |  |  |
| 🖬 is this Al Apprenti | ceship Advertisement?      |                                    |                                 |                             |              |  |  |  |  |  |
| Sector of Apprentic   | ceship *                   |                                    | Sub Sector of AI domain *       |                             |              |  |  |  |  |  |
| IT/ITES               |                            |                                    | DATA ANALYTICS                  | DATA ANALYTICS              |              |  |  |  |  |  |
| Apprenticeship Tit    | le *                       |                                    |                                 |                             |              |  |  |  |  |  |
| TEST DEMO AI POST A   | DVERTISEMENT               |                                    |                                 |                             |              |  |  |  |  |  |
| Appropriate bin Do    | actintian *                |                                    |                                 |                             |              |  |  |  |  |  |
| TEST DEMO             | scription                  |                                    |                                 |                             |              |  |  |  |  |  |
| TEST DEMO             |                            |                                    |                                 |                             |              |  |  |  |  |  |
| Keywords              |                            |                                    |                                 |                             |              |  |  |  |  |  |
| TEST DEMO             |                            |                                    |                                 |                             |              |  |  |  |  |  |
| Number of Appren      | tices *                    |                                    | Last Date to Apply *            |                             |              |  |  |  |  |  |
|                       |                            |                                    | 21 MAY 2025                     |                             |              |  |  |  |  |  |

| Mobile Number          | STD code         | Landline Number |  |  |
|------------------------|------------------|-----------------|--|--|
| 8765755454             | 011              | 9211234         |  |  |
| Email                  | Related Document |                 |  |  |
| ANIL33@GMAILCOM        | View             |                 |  |  |
| Accept and Post Reject |                  |                 |  |  |

## 3<sup>rd</sup> Step: STUDENT LOGIN > Apply

| _ | AI Apprenticeships                 |                                 |             |                       |                        |         |           |             |
|---|------------------------------------|---------------------------------|-------------|-----------------------|------------------------|---------|-----------|-------------|
| s | how ventries                       |                                 |             |                       |                        |         | Sear      | ch:         |
|   | Industry Name 🔺                    | Advertisement Title             | Vacancies 🛊 | Date of Publication + | Last Date to Apply 🛛 🖨 | View \$ | Action \$ | Status 🗧    |
| C | test demo full est company pvt ltd | TEST DEMO AI POST ADVERTISEMENT | 2           | 23 May 2025           | 31 May 2025            | View    | Apply     | Not Applied |
|   | test demo full est company pvt Itd | TEST DEMO AI                    | 2           | 16 May 2025           | 31 May 2025            | View    | Apply     | Not Applied |
|   | test demo full est company pvt ltd | AAAAATESTIA                     | 2           | 16 May 2025           | 31 May 2025            | View    | Apply     | Not Applied |
|   | test demo full est company pvt ltd | XYZ                             | 2           | 15 May 2025           | 31 May 2025            | View    | Apply     | Not Applied |
|   | test demo full est company pvt ltd | ХҮХАВС                          | 2           | 14 May 2025           | 31 May 2025            | View    | Apply     | Not Applied |

## 4<sup>th</sup> Step: - ESTABLISHMENT LOGIN

Apprenticeship Management - > Applicant Management

| Dashboard                   | Advertisement Management | Apprenticeship Management          | Issue/Grievance | Profile Management      | DBT     | Test Demo Full Est Company Pvt Ltdl            |  |  |
|-----------------------------|--------------------------|------------------------------------|-----------------|-------------------------|---------|------------------------------------------------|--|--|
| Welcome, test demo full es  |                          | Applicant Management               |                 |                         |         |                                                |  |  |
|                             |                          | Contracts Management               |                 |                         |         | Post Al Apprentices Advertisement View Profile |  |  |
|                             | ,                        | Student List Yearly<br>Requirement |                 |                         |         |                                                |  |  |
| Eprolla                     |                          | ROP                                |                 | Contract No : 905       | 6702466 | Data of Pagistration: 22-04-2025               |  |  |
| Enrollment ID: NDLNDP096246 |                          | Claim                              | com             | Contder No., 9056783455 |         | Date of Registration. 22-04-2025               |  |  |

- Under the applicant management, select the advertisement to see the list of students who applied.
- Take necessary action and choose the option whether to "view the student profile", "Shortlist", "Waitlist", "Reject", "Select".

| Interview Management                                                                   |                                                                                            |
|----------------------------------------------------------------------------------------|--------------------------------------------------------------------------------------------|
| Application For Processing Shortlisted Applications Waitlisted Applications Called for | r Interview Selected Applications Rejected Applications                                    |
| SELECT ADVERTISEMENT ID                                                                |                                                                                            |
|                                                                                        |                                                                                            |
| Interview Management                                                                   |                                                                                            |
| Application For Processing Shortlisted Applications Waitlisted Applications Called     | for Interview Selected Applications Rejected Applications                                  |
|                                                                                        |                                                                                            |
| SELECT ADVERTISEMENT ID                                                                |                                                                                            |
| SELECT ADVERTISEMENT ID                                                                |                                                                                            |
| PYTHON JOB - AADL2504114350532                                                         |                                                                                            |
| XYXABC - AADL250545410612                                                              |                                                                                            |
| ABCD - AADL2505125510611                                                               | Created                                                                                    |
| AAAAATESTIA - AADL2505105340615                                                        | Locations At Action                                                                        |
| T<br>TEST DEMO AI - AADL250511570617                                                   | NEW DELHI Applied View Profile Shortlist Applicant Waitlist Applicant Reject the Applicant |
| TEST DEMO AI POST ADVERTISEMENT - AADL2505125360641                                    | Select Applicant                                                                           |
|                                                                                        |                                                                                            |

| Export Excel      |              |          |                   |                                    |           |               |                               |                     |                    |                      |
|-------------------|--------------|----------|-------------------|------------------------------------|-----------|---------------|-------------------------------|---------------------|--------------------|----------------------|
| Applicant<br>Name | Student ID   | Category | Apprenticeship ID | Title                              | Locations | Created<br>At | Action                        |                     |                    |                      |
| TEST AAA BBB      | ADLWD5496566 | OBC      | AADL2505125360641 | TEST DEMO AI POST<br>ADVERTISEMENT | NEW DELHI | Applied       | View Profile<br>Select Applic | Shortlist Applicant | Waitlist Applicant | Reject the Applicant |

> After shortlisting, applicant can be called for interview.

| Interview        | Manag           | ement                  |                      |                                       |    |                 |               |                               |                                       |        |
|------------------|-----------------|------------------------|----------------------|---------------------------------------|----|-----------------|---------------|-------------------------------|---------------------------------------|--------|
| Application For  | Processing      | Shortlisted            | Applications         | Waitlisted Applications               | Co | illed for Inter | view S        | elected Applications          | Rejected Applico                      | itions |
| TEST DEMO AI POS | T ADVERTISEMENT | - AADL250512           | 5360641              |                                       |    | ~               |               |                               |                                       |        |
|                  |                 |                        |                      |                                       |    |                 |               |                               |                                       |        |
|                  |                 |                        |                      |                                       |    |                 |               |                               |                                       |        |
| Excel Show 10 V  | entries         |                        |                      |                                       |    |                 |               |                               | Sear                                  | ch:    |
| Applicant Name   | Student ID 🔶    | Category $^{\diamond}$ | Apprenticeship<br>ID | <sup>‡</sup> Title                    | ¢  | Locations 🍦     | Created<br>At | Action                        |                                       | 4      |
| TEST AAA BBB     | ADLWD5496566    | OBC                    | AADL250512536064     | 41 TEST DEMO AI POST<br>ADVERTISEMENT | N  | IEW DELHI SI    | hortlisted    | View Profile Waitlist Applica | Reject the Applicant Select Applicant |        |

х

### > Enter the interview details.

Interview Details

| Date Of Interview *              |                                         |       | Time *                      |               |                       |   |
|----------------------------------|-----------------------------------------|-------|-----------------------------|---------------|-----------------------|---|
| dd-mm-yyyy                       |                                         |       | :                           |               |                       | Q |
| Interview Mode *                 |                                         |       | Documents Requi             | red           |                       |   |
| SELECT                           |                                         | ~     |                             |               |                       |   |
| Address For Reporting, C         | ontact Person Name, Phone               | Numbe | er *                        |               |                       |   |
|                                  |                                         |       |                             |               |                       |   |
|                                  |                                         |       |                             |               |                       |   |
| Save changes                     |                                         |       |                             |               |                       |   |
|                                  |                                         |       |                             |               |                       |   |
| Interview Managem                | ent                                     |       |                             |               |                       |   |
| Application For Processing Shore | tlisted Applications Waitlisted Applica | tions | alled for Interview Selecte | d Application | Rejected Applications |   |
| SELECT ADVERTISEMENT ID          |                                         |       | ~                           |               |                       |   |

| Excel Show 10 v entries |     |              |                       |                      |                                    |           |                         | Search: |                                                          |                    |
|-------------------------|-----|--------------|-----------------------|----------------------|------------------------------------|-----------|-------------------------|---------|----------------------------------------------------------|--------------------|
| Applicant<br>Name       |     | Student ID   | Category <sup>¢</sup> | Apprenticeship<br>ID | Title                              | Locations | Created At              | ¢       | Action                                                   |                    |
| TEST AAA BBB            |     | ADLWD5496566 | OBC                   | AADL2505125360641    | TEST DEMO AI POST<br>ADVERTISEMENT | NEW DELHI | Called For<br>Interview |         | View Profile View Interview Details Reject the Applicant | Waitlist Applicant |
| owing 1 to 1 of 1       | ent | ries         |                       |                      |                                    |           |                         |         | Previo                                                   | us 1 Nex           |

| Interview Management                                                       |      |                                                                  |
|----------------------------------------------------------------------------|------|------------------------------------------------------------------|
| Application For Processing Shortlisted Applications Waltlisted Application | ions | Called for Interview Selected Applications Rejected Applications |
| SELECT ADVERTISEMENT ID                                                    |      | ~                                                                |

### > Select the applicant, and enter the reporting venue.

|   | Excel Show 10 🗸           | entries      |            |                     |                                 |             |              |              | S                | arch:                | ] |
|---|---------------------------|--------------|------------|---------------------|---------------------------------|-------------|--------------|--------------|------------------|----------------------|---|
|   | Applicant Name 🔺          | Student ID   | Category 🔅 | Apprenticeship ID 👙 | Title                           | + Locations | Created At 🕴 | Action       |                  |                      | ÷ |
|   | TEST AAA BBB              | ADLWD5496566 | OBC        | AADL2505125360641   | TEST DEMO AI POST ADVERTISEMENT | NEW DELHI   | Waitlisted   | View Profile | Select Applicant | Reject the Applicant |   |
| s | howing 1 to 1 of 1 entrie | es           |            |                     |                                 |             |              |              | Previous         | 1 Next               |   |

| Reporting Venue Details |                   | × |
|-------------------------|-------------------|---|
| Date Of Reporting       | Time Of Reporting |   |
| dd-mm-yyyy              | :                 | O |
| Reporting Venue         |                   |   |
|                         |                   |   |
|                         |                   |   |
| Save changes            |                   |   |

### > Initiate contract for selected candidates.

| Interview Management                                                                           |                                           |                                            |                                |
|------------------------------------------------------------------------------------------------|-------------------------------------------|--------------------------------------------|--------------------------------|
| Application For Processing Shortlisted Applications Wait                                       | tlisted Applications Called for Interview | Selected Applications Rejected Application | 5                              |
| SELECT ADVERTISEMENT ID                                                                        | ~                                         |                                            |                                |
|                                                                                                |                                           |                                            |                                |
| Excel Show 10 v entries           Applicant Name         Student ID         Category         A | Apprenticeship ID 🕴 Title                 | Locations                                  | Search:                        |
| TEST AAA BBB ADLWD5496566 OBC A                                                                | ADL2505125360641 TEST DEMO AI POST AD     | VERTISEMENT NEW DELHI Selected             | View Profile Initiate Contract |

| ADLWD5496566 (test aaa bbb )     Mob No;9080808900     Community: OBC     Physically Handicapped: N     Govt Id     CardeWirZadmOEZUNU05TUdPOHNmY2FqQT09     Passed Out In:GRADUATE IN ENGINEERING /     TECHNOLOGY     Year of Passing:2021     Month of Passing:6     DView Profile Photo     DView Profile     DEdit Profile | Date of Joining *<br>dd-mm-yyyy  Period of Training *  SELECT PERIOD IN MONTHS Supend *  Solect Section N SELECT SECTION *  Bank Branch Name *  DELHI - CHANDNI CHOWK?Å  Decynu want to send the amount to the same account given by the students? * | Apprentice Training Sector *  Tr/TES  Select State of Office *  Select Location of Office *  Select Location of Office *  Select Location of Office *  Bank IFSC Code *  Icicco006292 Bank Account Number *  100002346578767888 | Industry Sub-Sector *  DATA ANALYTICS  Soft Skills *  SELECT SOFT SKIL  Professional Skills *  Professional Skills *  Area of Domain *  AREA OF DOMAIN  Bank Name *  ICICI BANK LIMITED  Account Holder Name *  TEST AAA BBB |
|----------------------------------------------------------------------------------------------------|----------------------------------------------------------------------------------------------------|----------------------------------------------------------------------------------------------------|----------------------------------------------------------------------------------------------------|
|----------------------------------------------------------------------------------------------------|----------------------------------------------------------------------------------------------------|----------------------------------------------------------------------------------------------------|----------------------------------------------------------------------------------------------------|

interefore certify that I have verified the certificates and other credential of the students that are mentioned in the contract and confirm that they are eligible for apprenticeship as per the Apprenticeship (amendment) Act, 2014.

#### Create Contract

# 5<sup>th</sup> Step: - STUDENT LOGIN -> accepts contract.

| V | Velcome, TEST AAA BBB!                            |                   | You are undergoing a    | apprenticeship train | ing in TEST DEMO FL | JLL EST COMPANY PVT LTE | D, click here to see details. |
|---|---------------------------------------------------|-------------------|-------------------------|----------------------|---------------------|-------------------------|-------------------------------|
|   | Enrollment ID: ADLWD5496566                       | Email: test200@gr | nail.com                | Contact No.: 9080    | 808900              | Date of Bir             | th: 01-Apr-2011               |
|   | Applied against advertisments S                   | ihortlisted<br>O  | Interview Calls<br>O    |                      | Selected<br>1       |                         | Rejected<br>O                 |
|   | Contract Status                                   |                   |                         |                      |                     |                         |                               |
|   | Name of Establishment                             | Location for      | Apprenticeship Training | DOJ                  | Stipend Rate        | Status                  | View Certificate              |
|   | test demo full est company pvt ltd (NDLNDP096246) | NEW DELHI - D     | ELHI                    | 23 May 2025          | 9000                | Contract Generated      | View Contract                 |

## 6<sup>th</sup> Step: BOAT USER APPROVES CONTRACT

| Dashboard Manage Users          | Apprenticeship Training & Pla | cement Reports Student Edu | cation             |                    |                    | test user           |
|---------------------------------|-------------------------------|----------------------------|--------------------|--------------------|--------------------|---------------------|
|                                 | Contract                      | Creation                   |                    |                    |                    |                     |
|                                 | Non-Reimbursed Students       | Termination                |                    | 1                  | 1                  |                     |
| Total Amount Sanctioned Total A | Performance                   | Novation                   | Industries without | Apprentices Target | Apprentices Target | Post Apprenticeship |
|                                 | Stipend                       | Bulk Contract Upload       | Reimbursement      | Assigned           | Achieved           | Employment          |
| 0.169Cr.                        | COP                           | 40                         | 23                 | 12896              | 559                | 00                  |
|                                 |                               |                            |                    |                    |                    |                     |
|                                 |                               |                            | NATIONAL SN        | APSHOT             |                    |                     |
|                                 |                               |                            |                    |                    |                    |                     |
|                                 |                               |                            |                    |                    |                    |                     |
| Pending Contro                  | acts                          |                            |                    |                    |                    |                     |
|                                 |                               |                            |                    |                    |                    |                     |
| Pending Verified Se             | ek Clarification Rejected 1   | Termination Amendment      |                    |                    |                    |                     |
|                                 |                               |                            |                    |                    |                    |                     |
|                                 |                               |                            |                    |                    |                    |                     |
| Financial Year *                | From Date *                   | To Date                    | Search By          |                    |                    |                     |
| SELECT FINANCIAL YEAR           | ✓ dd-mm-yyyy                  | dd-mm-yyyy                 | SEARCH             |                    | Reset Filter       |                     |
|                                 |                               |                            |                    |                    |                    |                     |
|                                 |                               |                            |                    |                    |                    |                     |
|                                 |                               |                            |                    |                    |                    | Download Excel      |

| Select                                         |                                                          |                                                                |                                                                 |
|------------------------------------------------|----------------------------------------------------------|----------------------------------------------------------------|-----------------------------------------------------------------|
| # Contract Numbar<br>CONTRACT ID NOT GENERATED | Applicant Name<br>Test Aaa Bbb                           | Enrollment ID ADLWD5496566                                     | Establishment (Enrollment ID)<br>Test Demo Full Est Company Pvt |
| Locations     NEW DELHI                        | <ul> <li>Date of Joining</li> <li>23 May 2025</li> </ul> | Status<br>Contract accepted by student                         | LIQ(NDLNDP036246)                                               |
|                                                | VIEW PROFILE                                             | Approve Contract Seek Clarification Reject Contract Quick View |                                                                 |
|                                                |                                                          |                                                                |                                                                 |

# 7<sup>th</sup> Step: BOAT PLACEMENT OFFICER APPROVES

| Dashboard      | Manage Users    | Apprenticeship | Training & Placem | ent Reports       | Admin |                    |                    |                    | Placement Officer   |
|----------------|-----------------|----------------|-------------------|-------------------|-------|--------------------|--------------------|--------------------|---------------------|
|                |                 | Contract       | c                 | reation           |       |                    |                    |                    |                     |
|                |                 | Non-Reimbursed | Students Te       | ermination        |       |                    |                    |                    |                     |
| Total Amount S | Sanctioned Tota | A Performance  | N                 | ovation           |       | Industries without | Apprentices Target | Apprentices Target | Post Apprenticeship |
|                |                 | Stipend        | B                 | ulk Contract Uplo | ad    | Reimbursement      | Assigned           | Achieved           | Employment          |
| 0.169          | Cr.             | COP            |                   |                   | 40    | 23                 | 12896              | 559                | 00                  |
|                |                 |                |                   |                   |       |                    |                    |                    |                     |
|                |                 |                |                   |                   |       | NATIONAL SN        | APSHOT             |                    |                     |

### Enter Student Enrolment Id

| ending Contrac                                                     | ts                 |         |           |  |  |  |  |
|--------------------------------------------------------------------|--------------------|---------|-----------|--|--|--|--|
| Pending Verified Seek Clarification Rejected Termination Amendment |                    |         |           |  |  |  |  |
| Pending Verified Seek C                                            | annication Rejecte | Amenume |           |  |  |  |  |
| Pending Venned Seek C                                              | idmication Rejecte |         |           |  |  |  |  |
| Financial Year *                                                   | From Date *        | To Date | Search By |  |  |  |  |

| ſ | Contract Numbar CONTRACT ID NOT GENERATED CONTRACT ID NOT GENERATED CLOCATIONS NEW DELHI | <ul> <li>Applicant Name<br/>Test Aaa Bbb</li> <li>Date of Joining<br/>23 May 2025</li> </ul> | <ul> <li>Enrollment ID<br/>ADLWD5496566</li> <li>Status<br/>Approved by user training</li> </ul> | Establishment (Enrollment ID)<br>Test Demo Full Est Company Pvt<br>Ltd(NDLNDP096246) |
|---|------------------------------------------------------------------------------------------|----------------------------------------------------------------------------------------------|--------------------------------------------------------------------------------------------------|--------------------------------------------------------------------------------------|
|   |                                                                                          | VIEW PROFILE                                                                                 | pprove Contract Seek Clarification Reject Contract Quick View                                    |                                                                                      |

## 8<sup>th</sup> Step: STUDENT LOGIN

View Contract Approved by Boat

| Welcome, TEST AAA BBB!<br>You are undergoing apprenticeship training in TEST DEMO FULL EST COMPANY PVT LTD, click here to see details: |          |                             |     |                                        |        |                            |  |
|----------------------------------------------------------------------------------------------------|----------|-----------------------------|-----|----------------------------------------|--------|----------------------------|--|
| Enrollment ID: ADLWD5496566 Email: te                                                                                                  |          | test200@gmail.com Cor       |     | ntact No.: 9080808900                  |        | Date of Birth: 01-Apr-2011 |  |
| Applied against advertisments Shortli<br>1 O                                                                                           | ted      | Interview Calls<br>0        |     | Selected<br>1                          |        | Rejected<br>O              |  |
| Contract Status                                                                                                    |          |                             |     |                                        |        |                            |  |
|                                                                                                    |          | _                           |     |                                        |        |                            |  |
| Name of Establishment                                                                                                    | Location | for Apprenticeship Training | DOJ | Stipend Rate                           | Status | View Certificate           |  |
| test demo full est company pvt ltd (NDLNDP096246)                                                                                      |          | NEW DELHI - DELHI           |     | 9000 Approved by Boat<br>View Contract |        | Not generated yet          |  |
|                                                                                                    |          |                             |     |                                        |        |                            |  |

.